## Install driver printer

1.ไปที่ Go เลือก Connect to Server

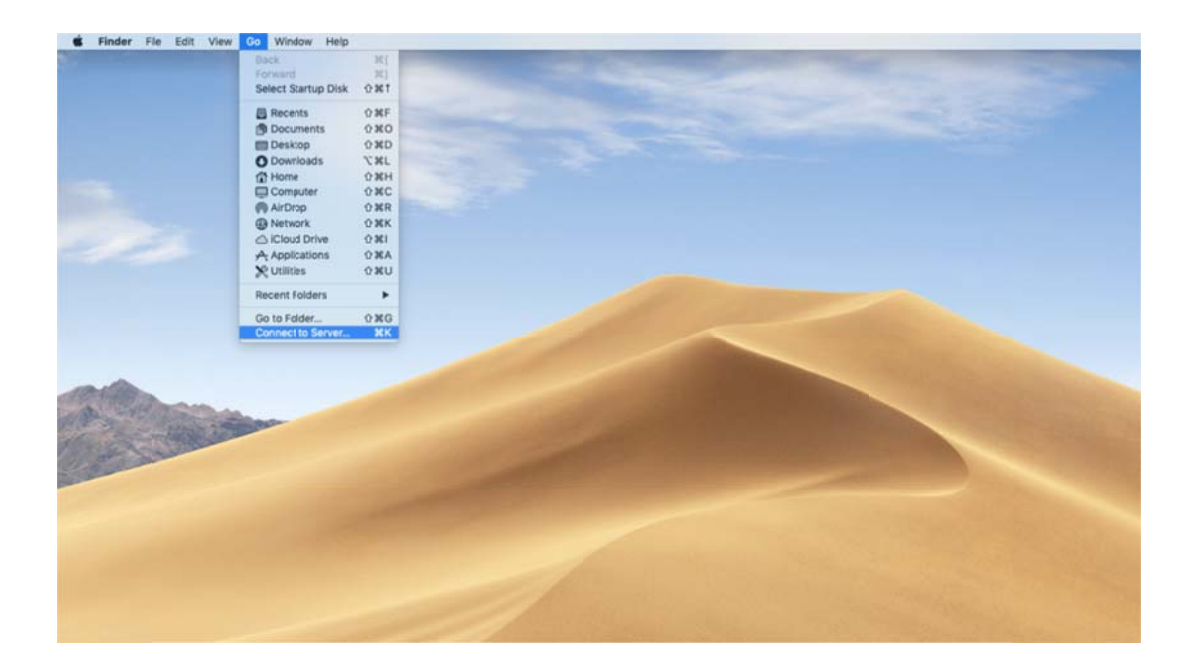

#### 2.พิมพ์ smb://10.111.1.105 แล้วกค Connect

| smb://10.111.1.105                 |         | ×.      |
|------------------------------------|---------|---------|
| Favorite Servers:                  |         |         |
|                                    |         |         |
|                                    |         |         |
|                                    |         |         |
| $+ - \mathbf{\Phi}_{\mathbf{Y}}$ 2 | Browse  | Connect |
|                                    | Diolioc | Connect |

3.ช่อง Name: พิมพ์ addcanon ช่อง Password: พิมพ์ @PrintCanon และ Checkbox 🗹 Remember

| 10.111.1.105 | ame and password for the server<br>5". |
|--------------|----------------------------------------|
| Connect As   | Guest Registered User                  |
| Name         | addcanon                               |
| Password     | •••••                                  |
| 🗹 Remen      | nber this password in my keychain      |
|              | Cancel                                 |

4. คลิกเลือก Canon Share แล้วกค OK

| <i>î</i> tî î | "10.111.1.105": |
|---------------|-----------------|
|               | Canon Share     |
|               | Users           |
|               |                 |
|               |                 |
|               |                 |
|               |                 |
|               |                 |
|               |                 |
|               | Cancel OK       |

#### 5.คลิกเข้าไปในโฟลเดอร์ Driver Canon

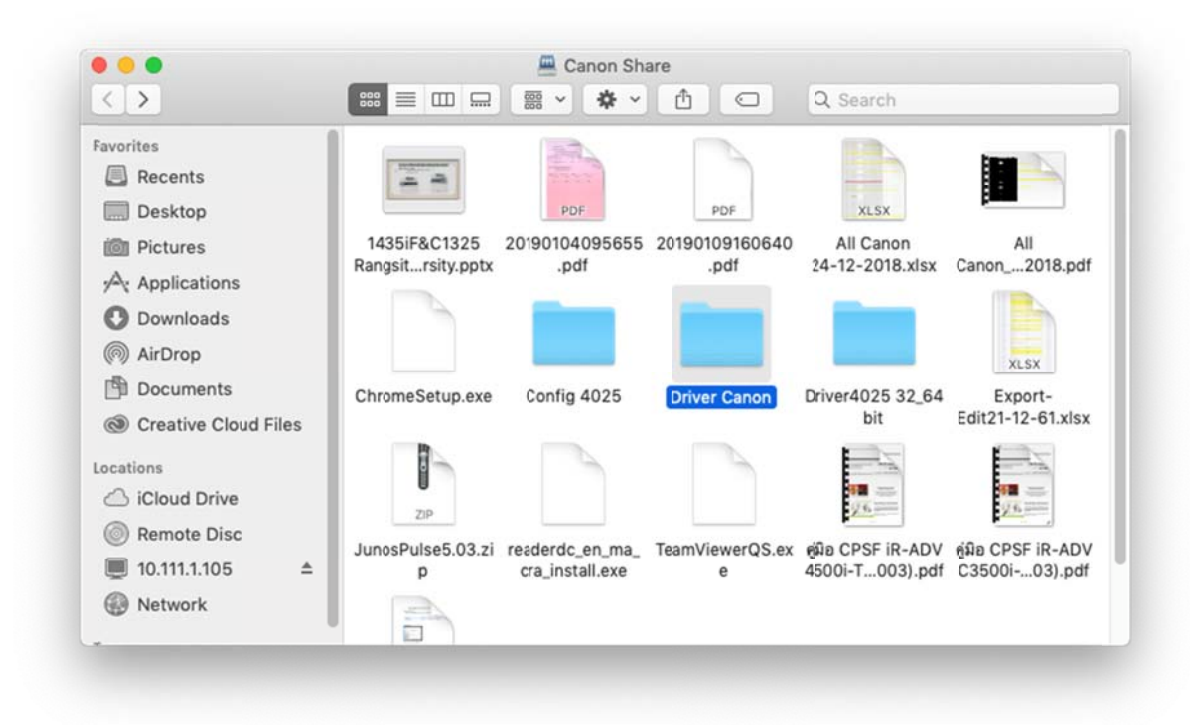

#### 6.คลิกเลือกโฟลเคอร์ MAC OS X

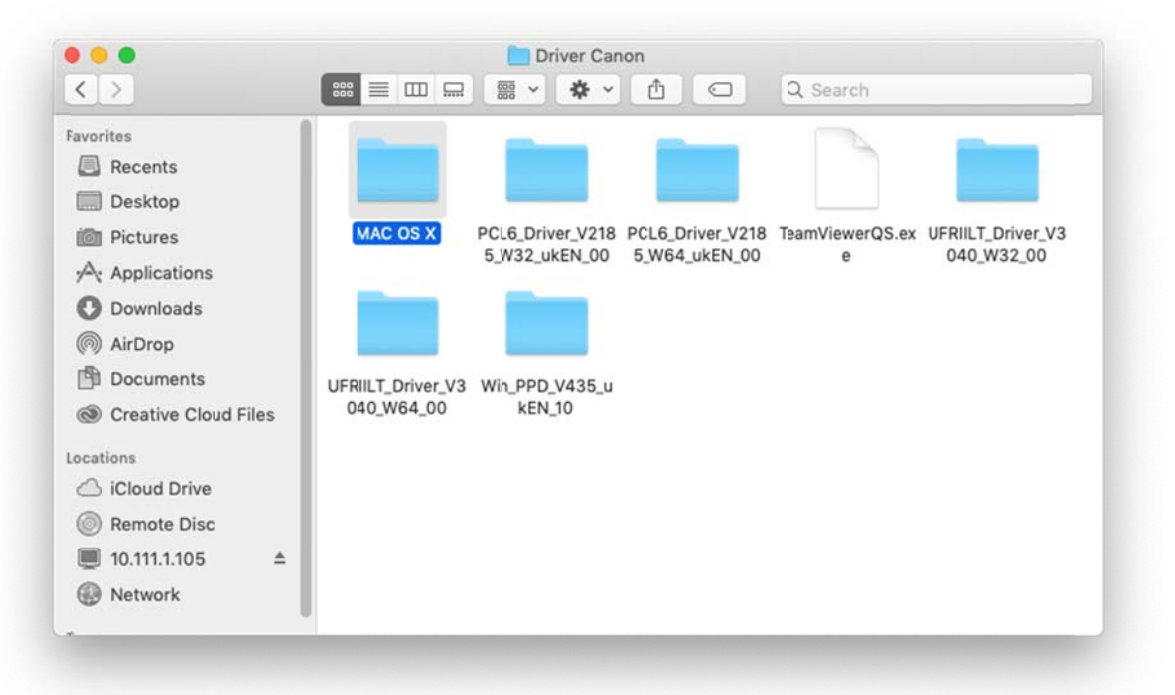

7.คลิกเลือกไฟล์ mac-UFRII-v10170-00.dmg

| avorites             |              |               |                |  |
|----------------------|--------------|---------------|----------------|--|
| Recents              |              |               |                |  |
| Desktop              |              |               |                |  |
| i Pictures           | mac-fax-     | mac-UFRII-    | MacOSX_PPD_V4  |  |
| Applications         | v4151-01.dmg | vi0170-00.dmg | 35_UKEN_11.dmg |  |
| O Downloads          |              |               |                |  |
| () AirDrop           |              |               |                |  |
| Documents            |              |               |                |  |
| Oreative Cloud Files |              |               |                |  |
| ocations             |              |               |                |  |
| iCloud Drive         |              |               |                |  |
| Remote Disc          |              |               |                |  |
|                      |              |               |                |  |
| Network              |              |               |                |  |

# 8.ติดตั้ง Driver Printer Canon ดังภาพ

| • • •           | mac-UFRII-v10170-00    |
|-----------------|------------------------|
|                 | <u></u>                |
| Documents UFRIL | LT_LIPS_LX_Installer.p |
|                 | Kg                     |
|                 |                        |
|                 |                        |
|                 |                        |
|                 |                        |
|                 |                        |
|                 |                        |
|                 |                        |
|                 |                        |

## 9.กลิก Continue เพื่อเริ่มการติดตั้งไดวร์เวอร์

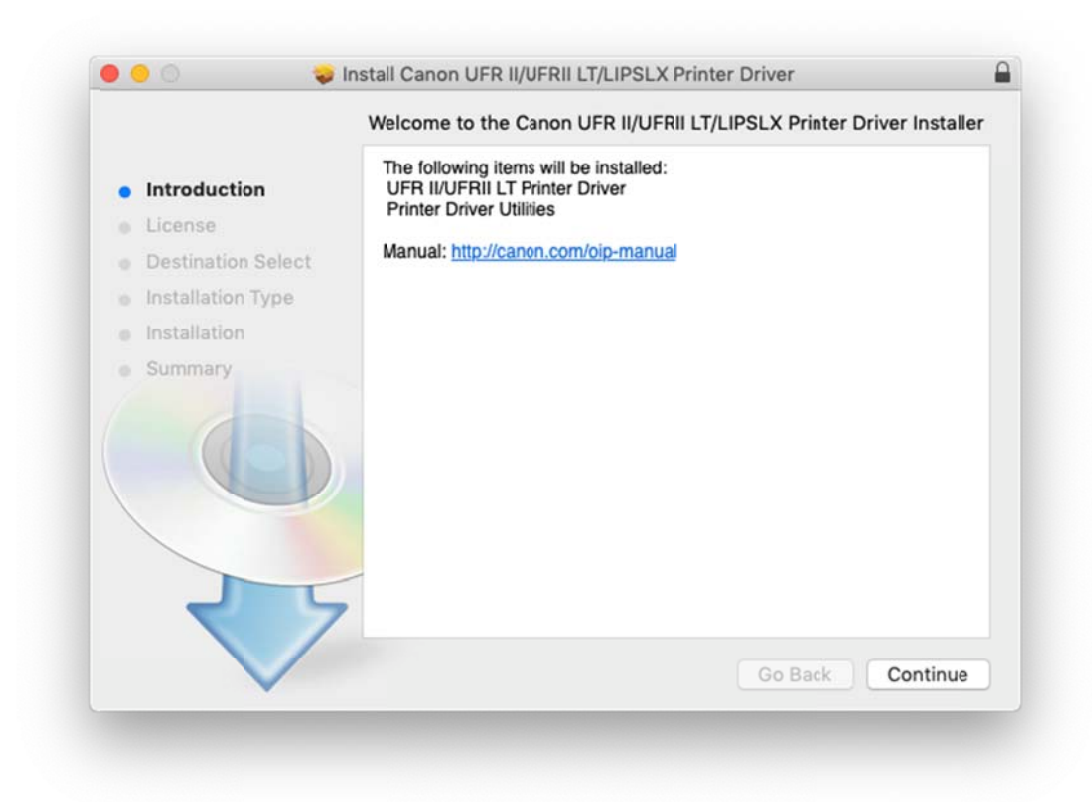

#### 10.คลิกเลือก Agree และ Continue

|      | To continue instal<br>software license a | lling the software you must agree to the terms of the<br>agreement.                                                                                                    |                                                |
|------|------------------------------------------|----------------------------------------------------------------------------------------------------|------------------------------------------------|
| Intr | Click Agree to cont                      | tinue or click Disagree to cancel the installation and quit                                                                                                    |                                                |
| Lic  | the installer.                           |                                                                                                    |                                                |
| Des  |                                          |                                                                                                    |                                                |
| Inst | Pead License                             | Disagraa                                                                                                    | 7                                              |
| Inst | Read License                             | Disagree Agree                                                                                                    | sd<br>'s                                       |
| Sum  | mary                                     | copying machines, printers and multifunctional peripherals (the Products )                                                                                                    |                                                |
|      |                                          | READ CAREFULLI AND UNDERSTAND ALL OF THE RIGHTS                                                                                                    | AND                                            |
|      | 0                                        | RESTRICTIONS DESCRIBED IN THIS AGREEMENT BEFORE INSTAI<br>THE SOFTWARE. BY CLICKING THE BUTTON INDICATING<br>ACCEPTANCE AS STATED BELOW OR INSTALLING THE SOFTWARE<br>AGREE TO BE BOUND BY THE TERMS AND CONDITIONS OF<br>AGREEMENT. IF YOU DO NOT AGREE TO THE FOLLOWING TERMS<br>CONDITIONS OF THIS AGREEMENT, DO NOT USE THE SOFTWARE.   | AND<br>LLING<br>YOUR<br>, YOU<br>THIS<br>S AND |
|      |                                          | RESTRICTIONS DESCRIBED IN THIS AGREEMENT BEFORE INSTAI<br>THE SOFTWARE. BY CLICKING THE BUTTON INDICATING T<br>ACCEPTANCE AS STATED BELOW OR INSTALLING THE SOFTWARE<br>AGREE TO BE BOUND BY THE TERMS AND CONDITIONS OF<br>AGREEMENT. IF YOU DO NOT AGREE TO THE FOLLOWING TERMS<br>CONDITIONS OF THIS AGREEMENT, DO NOT USE THE SOFTWARE. | AND<br>YOUR<br>YOUR<br>YOU<br>THIS<br>S AND    |

## 11.คลิก Install แล้วรอการจัดเตรียมการติดตั้ง

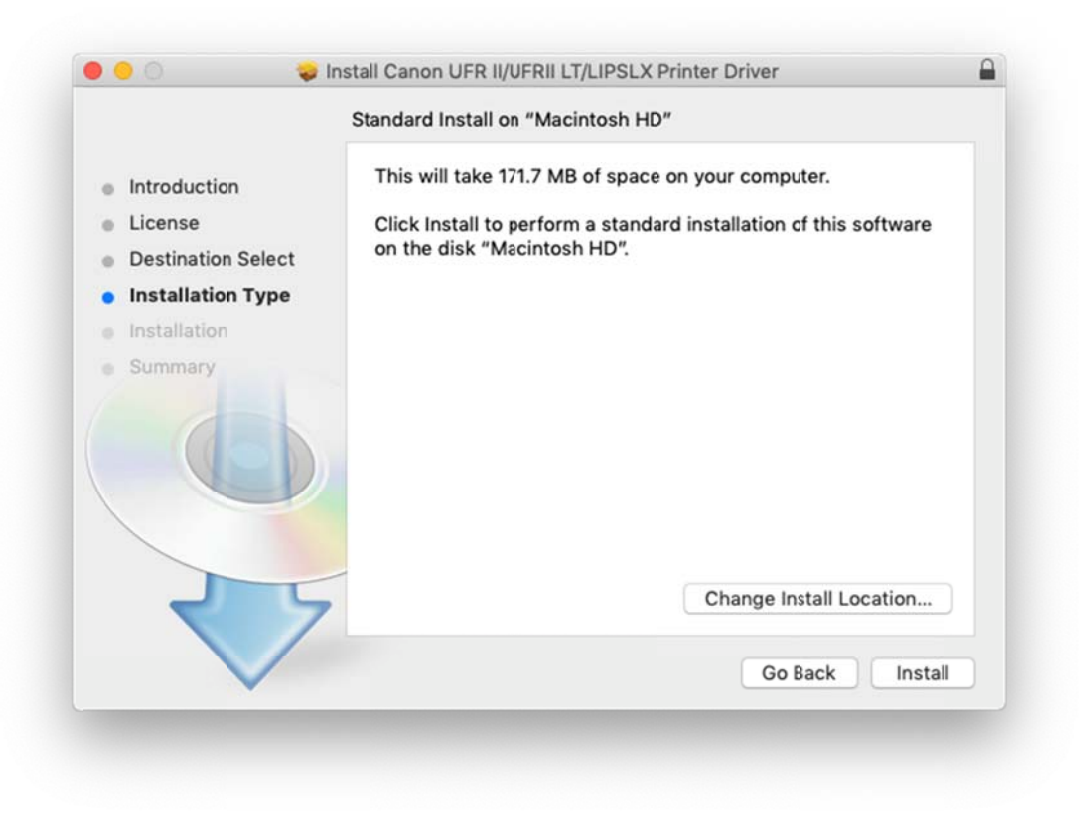

|                                                                                                    | Installing Canon UFR II/UFRII LT/LIPSLX Printer Driver |         |
|----------------------------------------------------------------------------------------------------|--------------------------------------------------------|---------|
| <ul> <li>Introduction</li> <li>License</li> <li>Destination Select</li> <li>Installation Type</li> <li>Installation</li> </ul> | Preparing for installation                             |         |
| $\checkmark$                                                                                                    | Go Back C                                              | ontinue |

## 12.การติดตั้งไครว์เวอร์ปริ้นเตอร์เสร็จสมบูรณ์ คลิก Close ปิดหน้าต่างนี้

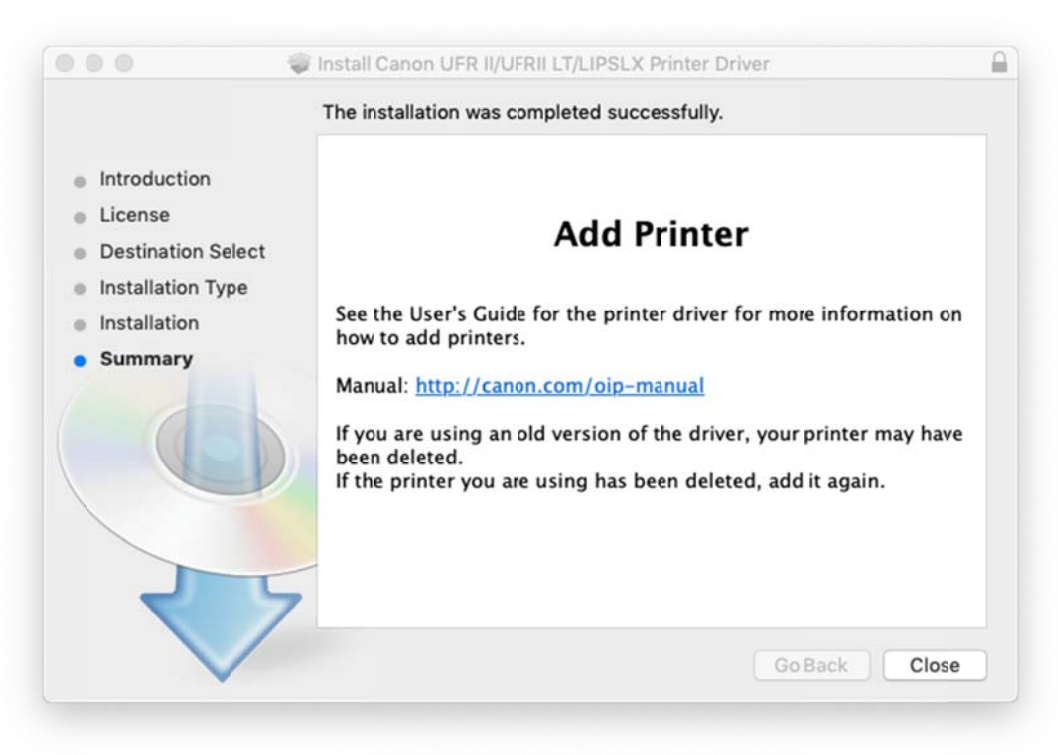

#### Add printer

1.กลิก apple icon เลือก System Preferences

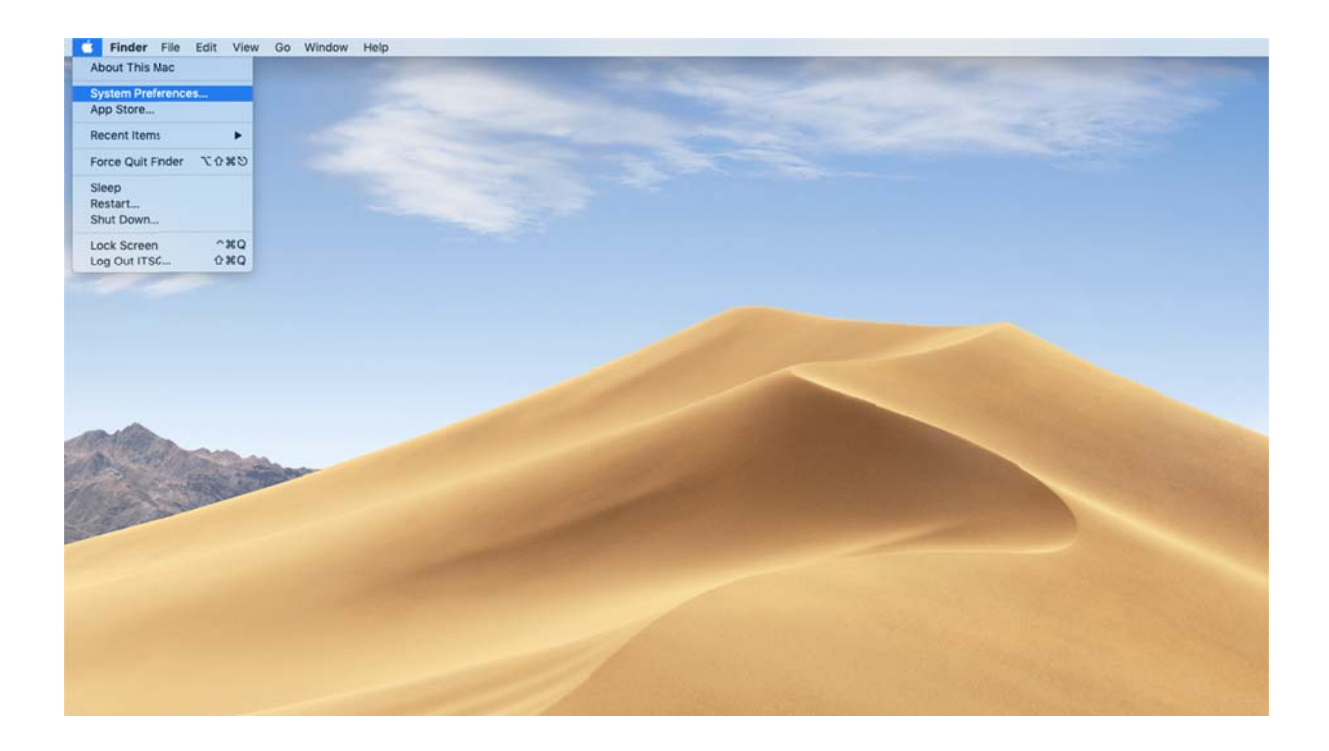

#### 2.คลิก Printer & Scanners

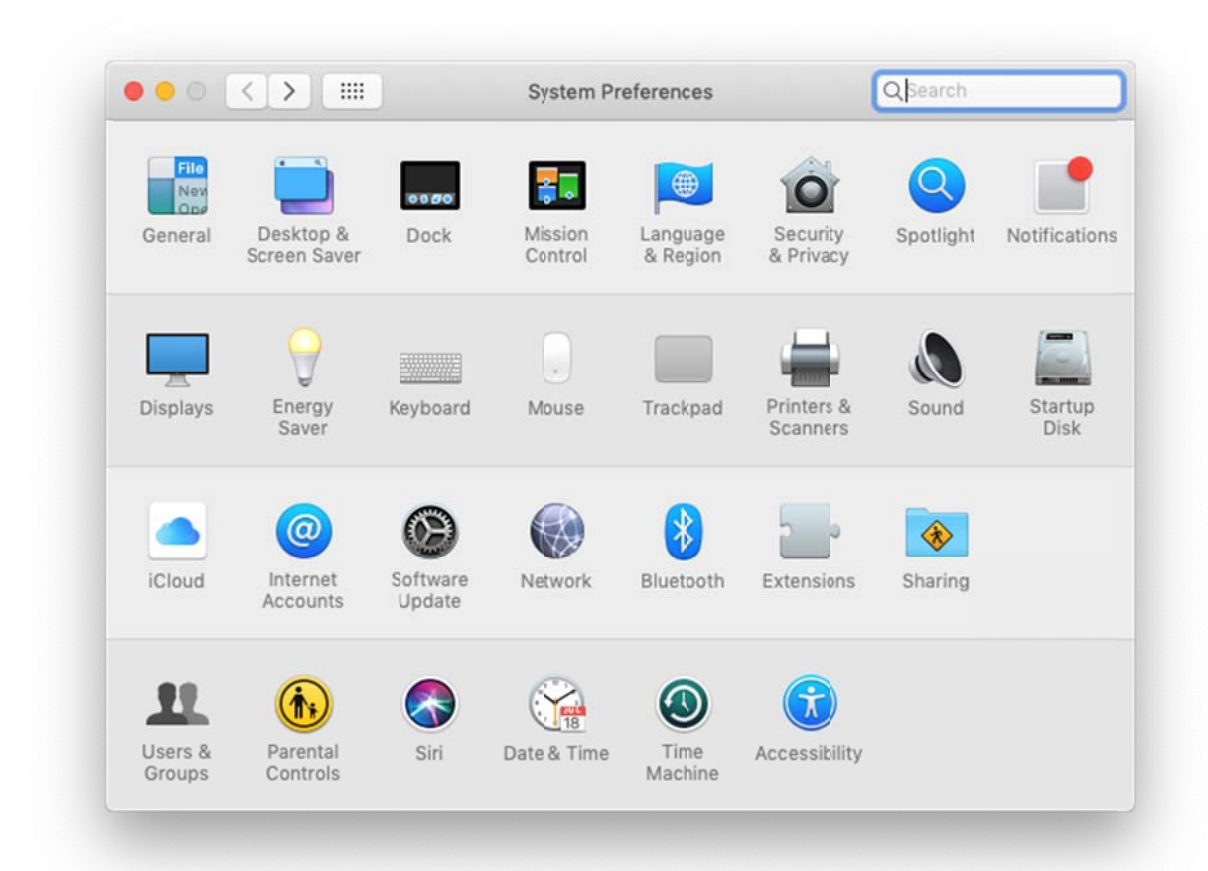

3.คลิก + เลือกไอคอน IP ช่อง Address พิมพ์ IP Address เครื่องพิมพ์นั้น ตัวอย่างเช่น 10.5.51.65 ช่อง Protocol เลือก Line Printer Daemon – LPD ช่อง Use เลือก Select Software

|     |                 | Add                                                                                            |          |
|-----|-----------------|------------------------------------------------------------------------------------------------|----------|
|     | Default IP V    | Vindows Search                                                                                 | 1        |
|     | Address:        | 10.5.51.65                                                                                     |          |
|     | Protocol:       | Valid and complete host name or address.<br>Line Printer Daemon - LPD                          |          |
|     | Queue:          | Leave blank for default queue.                                                                 |          |
|     | Name:           | 10.5.5165                                                                                      |          |
| + - | Use             | Generic PostScript Printer<br>Auto Select<br>Generic PostScript Printer<br>Generic PCL Printer | <b>1</b> |
|     |                 | Select Software Other                                                                          |          |
|     | Default paper : | size: A4                                                                                       | 0        |

4. Printer Software เลือกให้ตรงกับเครื่องพิมพ์ที่ต้องการแล้วคลิก OK

|                 |          | Co.h. |        |    | - |
|-----------------|----------|-------|--------|----|---|
|                 |          | QF    | ter    |    | _ |
| Canon iR-ADV C3 | 520      |       |        |    |   |
| Canon iR-ADV C3 | 520/3530 |       |        |    |   |
| Canon iR-ADV C3 | 525/3530 |       |        |    |   |
| Canon iR-ADV C3 | 55       |       |        |    |   |
| Canon iR-ADV C3 | 56       |       |        |    |   |
| Canon iR-ADV C5 | 030/5035 |       |        |    |   |
| Canon iR-ADV C5 | 045/5051 |       |        |    |   |
| Canon iR-ADV C5 | 235/5240 |       |        |    |   |
| Canon iR-ADV C5 | 250/5255 |       |        |    |   |
| Canon iR-ADV C5 | 535/5540 |       |        |    |   |
| Canon iR-ADV C5 | 550/5560 |       |        |    |   |
| Canon iR-ADV C7 | 055/7065 |       |        |    | 1 |
|                 |          |       |        |    |   |
|                 |          |       | Cancel | OK |   |

5.ช่อง Name ให้ตั้งชื่อเครื่องพิมพ์ตามด้วย IP Address ตัวอย่างดังรูป เสร็จแล้วคลิก Add

| It ID V                              | Windows                                                                                     |   |
|--------------------------------------|---------------------------------------------------------------------------------------------|---|
| it in v                              | alearch alearch                                                                             |   |
| Address                              | 10 5 51 65                                                                                  |   |
| Address:                             | Valid and complete best name as address                                                     |   |
| Denterel                             | Valid and complete nost name of address.                                                    |   |
| Protocol                             | Line Printer Daemon - LPD                                                                   | ~ |
|                                      |                                                                                             |   |
| Queue                                |                                                                                             |   |
| Queue:                               | Leave blank for default queue.                                                              |   |
| Queue:                               | Leave blank for default queue.                                                              |   |
| Queue:                               | Leave blank for default queue.                                                              |   |
| Queue:                               | Leave blank for default queue.                                                              |   |
| Queue:<br>Name:                      | Leave blank for default queue.<br>Canon iR-ADV C3525i 10.5.51.65                            |   |
| Queue:<br>Name:<br>Location:         | Leave blank for default queue.<br>Canon iR-ADV C3525i 10.5.51.65                            |   |
| Queue:<br>Name:<br>Location:<br>Use: | Leave blank for default queue.<br>Canon iR-ADV C3525i 10.5.51.65<br>Canon iR-ADV C3525/3530 |   |
| Queue:<br>Name:<br>Location:<br>Use: | Leave blank for default queue.<br>Canon iR-ADV C3525i 10.5.51.65<br>Canon iR-ADV C3525/3530 |   |
| Queue:<br>Name:<br>Location:<br>Use: | Leave blank for default queue.<br>Canon iR-ADV C3525i 10.5.51.65<br>Canon iR-ADV C3525/3530 |   |

|    | Å    | 9  | لا<br>لە | Å    | 0   | م    | പ    | 9/    | <b>)</b> 11 9/ 0/ |      |
|----|------|----|----------|------|-----|------|------|-------|-------------------|------|
| 6. | เมือ | ମନ | ตั้งเ    | ครือ | งพว | IMIC | 1วิโ | ແດ້ວາ | าะได้ด้           | งรูป |

| S 0 'D ADV 00505' | 54               | Canon iR-ADV C3525i 10.5.51.65     |      |
|-------------------|------------------|------------------------------------|------|
| Idle, Default     |                  | Open Print Queue                   |      |
|                   |                  | Ontions & Supplies                 |      |
|                   |                  | Options & Supplies                 |      |
|                   | Location         |                                    |      |
|                   | Kind:            | Canon iR-ADV C3525/3530            |      |
|                   | Status:          | Idle                               |      |
|                   |                  |                                    |      |
|                   | Share this print | er on the network Sharing Preferen | ces. |
|                   | Share this print |                                    | 1003 |
| + -               |                  |                                    |      |
|                   | Default printer: | Canon iR-ADV C3525i 10.5.51.65     | 0    |
|                   |                  |                                    |      |

# การตั้งค่า Department ID & PIN

1. Printer & Scanner ให้เลือกเครื่องพิมพ์ แล้วคลิก Options & Supplies

| Printers      | 5                   | Canon iR-ADV C3    | 525i 10.5.51.65     |   |
|---------------|---------------------|--------------------|---------------------|---|
| Idle, Default | ~                   | Open Print Que     | ue                  |   |
|               |                     | Options & Supp     | ies                 |   |
|               | Location:           |                    |                     |   |
|               | Kind:               | Canon iR-ADV C3525 | /3530               |   |
|               | Stitus:             | Idle               |                     |   |
|               | Share this printe   | r on the network   | Sharing Preferences |   |
| + -           |                     |                    |                     |   |
|               | Default printer:    | Canon iR-ADV C3    | 525i 10.5.51.65 ᅌ   |   |
|               | Default paper size: | 44                 |                     | 2 |

### 2.เลือกแถบเมนู Utility คลิก Open Printer Utility

| Printe | General | Options | Supply Levels  | Utility |       |
|--------|---------|---------|----------------|---------|-------|
| 4      |         | Open P  | rinter Utility |         |       |
|        |         |         |                |         |       |
|        |         |         |                |         | J.exe |
| +-     |         |         |                |         | 2     |
|        |         |         |                |         | •     |

3.ช่อง User Management เลือก Department ID Management และ Checkbox 🗹 Confirm Department

|                      | Printers & Scanners                     |                       |             | CQ Searco           |  |
|----------------------|-----------------------------------------|-----------------------|-------------|---------------------|--|
| Printe               | General Option                          | ns Supply Levels      | Utility     |                     |  |
| 2                    | Ope                                     | en Printer Utility    |             |                     |  |
| 0                    |                                         | Printer Name:         | Canon iR-AD | / C3525i 10.5.51.€5 |  |
|                      |                                         | Kind:                 | Canon iR-AD | / C3525/3530        |  |
|                      |                                         |                       | Pri         | nter Information    |  |
|                      |                                         |                       |             | Remote UI           |  |
| Authent              | lication Function                       | User Information      | Store Dest  | nation              |  |
| User Management:     |                                         |                       |             |                     |  |
| Department ID Manage | ment 📀                                  |                       |             |                     |  |
|                      |                                         | epartment ID:         |             |                     |  |
|                      |                                         | DINI                  |             |                     |  |
|                      |                                         | PIN:                  |             | Vorify              |  |
|                      |                                         |                       |             | verity              |  |
| Confirm Department   | D/PIN When Printin<br>ent ID Management | g<br>When B&W Printin | g           |                     |  |
| Do Not Use Departme  |                                         |                       |             |                     |  |

4.กรณีเครื่องพิมพ์สี ช่อง Department ID และ PIN เว้นว่างไว้ ส่วนเครื่องพิมพ์ขาวคำ ใส่รหัสบุลากรและรหัสผ่าน

|                                        | Printer Nam     | e: (  | Canon iR-ADV C3525      | 10.5.51.65 |
|----------------------------------------|-----------------|-------|-------------------------|------------|
|                                        | Kind:           |       | Canon iR-ADV C3525/3530 |            |
|                                        |                 | (     | Printer Info            | rmation    |
|                                        |                 | (     | Remote                  | UI         |
| Authentication Function                | User Informatio | on    | Store Destination       |            |
| User Management:                       |                 |       |                         |            |
| Department ID Management               |                 |       |                         |            |
| C                                      | Department ID:  | 519   | 90059                   |            |
|                                        | PIN:            | •••   | •••••                   |            |
|                                        |                 |       | Verify                  |            |
| Confirm Department ID/PIN When Printin | g               |       |                         |            |
| Do Not Use Department ID Management    | When B&W Prin   | nting | 9                       |            |
|                                        |                 |       | Save Set                | tings      |
|                                        |                 |       |                         |            |

5.การกำหนด Department ID และ PIN เสร็จเรียบร้อย กด OK เสร็จแล้วคลิก Save Settings

|              | is correct. 10.5.51.65                                     |
|--------------|------------------------------------------------------------|
|              | UI                                                         |
|              | Authentication Function User Information Store Destination |
| User Manager | ment:                                                      |
| Department   | ID Management                                              |
|              | Department ID: 5190059                                     |
|              | PIN: ••••••                                                |
|              | Verify                                                     |
| 🗸 Confirm De | epartment ID/PIN When Printing                             |
| Do Not Us    | e Department ID Management When B&W Printing               |
|              |                                                            |
|              |                                                            |

## 6.ทดสอบการปริ้น

| ●●● D 日 0 • 0 8 •                                         |                                                                                                    | Add printer                                                                                                    |                                                                                                    | Q - Search in Document |              |
|-----------------------------------------------------------|----------------------------------------------------------------------------------------------------|----------------------------------------------------------------------------------------------------|----------------------------------------------------------------------------------------------------|------------------------|--------------|
| ● ● D D Survey C Performe Insert Design Layout References | Design Layout References Mailings Review View                                                                                                    |                                                                                                    | 525i 105.51.65 0<br>ppartmint ID/PIN<br>PIN.<br>Cancel OK<br>Current Page<br>Selection<br>From: 1<br>to: 1<br>Page Range<br>Eter name sumbers and |                        |              |
|                                                           | ARIPPINER & Scanners                                                                                                    | 1 of 3     Free Show Quick Preview                                                                                                    | Exter page numbers and/<br>or page ranges separated<br>bir commas (e.g. 2, 5-8)<br>Cancel Print                                                   |                        |              |
|                                                           | Draphys Long & Reference<br>Colord Marchaeter<br>Kolord Marchaeter<br>Accounty Control<br>Litera & Control<br>Litera & Control<br>Litera & Control<br>Litera & Control<br>Control | Toursen         Toursen         Toursen           Wei         Buntern         Estimation         Buntern           Date & Time         Open Statement         Accessbilly |                                                                                                    |                        | Velcome back |
| Page 1 of 3 76 words IP English (United States)           |                                                                                                    |                                                                                                    |                                                                                                    | 3 E                    | - + 120      |